## Infinite Campus Account Creation

\*For grades 4-12 only. \*To prevent errors, DO NOT use your student's account!

- 1. Obtain Student ID Number from student schedule
- 2. Go to <u>https://goo.gl/Q4fHKs</u> (pictured below)
- 3. Enter Student ID Number and birthdate
- 4. Submit. You will be given an Activation Key.

| Portal Activation Key Lookup                                                         |
|--------------------------------------------------------------------------------------|
| Student Number:<br>Student Birthdate: Month: 1 •<br>Day: 1 •<br>Year: (4 Digit Year) |
| Submit Reset                                                                         |

- 5. Go to https://goo.gl/V3tAMt (pictured below)
- 6. Enter Activation Key
- 7. Submit

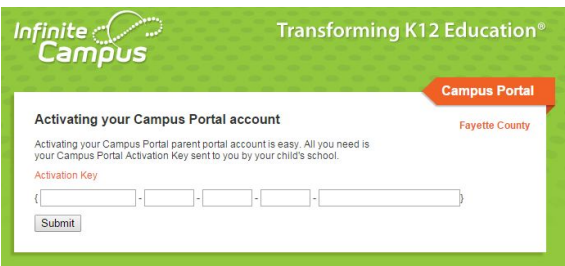

- 8. Enter desired **Username** and **Password** information NOTE: Please do NOT use a numeric only username as it may conflict with a student account.
- 9. Click Create Account
- 10. Go to fcboe.org
- 11. Click Campus Portal
- 12. Enter new Username and Password to log in (pictured below)

| finite<br>Camous | Transforming K12 Education® |
|------------------|-----------------------------|
|                  | Campus Portal               |
| Username         | Fayette County              |
| Password         |                             |
| Sign In ờ        |                             |

\*\*\*You can also download the **Campus Portal app** for your iPhone or Android devices from iTunes/Google Play! Our Fayette County District ID is **JQLJVC**. You will be prompted to enter this when setting up the app.